## Anleitung zur Einrichtung eines DLRG-Accounts

- 1. Öffnet einen Browser eurer Wahl und geht auf folgende Seite: <u>https://dlrg.net/</u>
- 2. Klickt oben rechts auf "Anmelden" und wählt dann unten die Option "DLRG-Account anlegen".

| 😮 Anmelden 🕉 🔹                |
|-------------------------------|
| Benutzername                  |
| Passwort                      |
| 🔲 eingeloggt bleiben          |
| Anmelden                      |
| Benutzer / Passwort vergessen |
| DLRG-Account anlegen          |

3. Füllt das Formular aus und achtet insbesondere darauf, eure E-Mail-Adresse korrekt einzugeben.

| DLRG-Account anlegen                                                                                                    |                                                                                                    |  |  |
|----------------------------------------------------------------------------------------------------|----------------------------------------------------------------------------------------------------|--|--|
| Jede Person benötigt nur <b>einen einzigen</b> DLRG-Account. Dieser kann für<br>verschiedene Funktionen (ISC-Zugang, TYPO3-Zugang, DLRG-Forum, DLRG-<br>Bugtracker, DLRG-Chat, usw.) auf unterschiedlichen Gliederungsebenen<br>gleichzeitig verwendet werden. Daher empfehlen wir einen Benutzernamen wie<br>"vorname.name". |                                                                                                    |  |  |
| Persönliche Angaben                                                                                                    |                                                                                                    |  |  |
| Name *                                                                                                    | Tester                                                                                                    |  |  |
|                                                                                                    | max. 50 Zeichen                                                                                                    |  |  |
| Vorname *                                                                                                    | Theo                                                                                                    |  |  |
|                                                                                                    | max. 50 Zeichen                                                                                                    |  |  |
| E-Mail *                                                                                                    | theo.tester@domain.de                                                                                                    |  |  |
|                                                                                                    | Wenn Du eine DLRG-E-Mail-Adresse angibst, verwende bitte nur Adressen, die<br>keiner bestimmten Funktion - wie z.B. Einsatzleiter oder Vorsitz - zugeordnet<br>sind. Am besten sind private Adressen ohne DLRG-Bezug geeignet.   |  |  |
| E-Mail-                                                                                                    | theo.tester@domain.de                                                                                                    |  |  |
| Bestätigung *                                                                                                    | •                                                                                                    |  |  |
| Benutzername *                                                                                                    | theo.tester                                                                                                    |  |  |
|                                                                                                    | <ul> <li>max. 50 Zeichen aus Kleinbuchstaben, Zahlen, Punkten sowie Unter- und<br/>Verbindungsstrich.</li> </ul>                                                                                                    |  |  |
|                                                                                                    | Hier kannst Du Dir einen Namen wählen. Dieser sollte nichts mit Deiner                                                                                                    |  |  |
| Angahan zur Gliederung                                                                                                    |                                                                                                    |  |  |
|                                                                                                    |                                                                                                    |  |  |
| Gliederung                                                                                                    | Ortsgruppe Oranienburg e.V.                                                                                                    |  |  |
|                                                                                                    | Dieses ist ein intelligentes Eingabefeld. Um die Gliederung zu finden, einfach<br>die ersten Buchstaben des Gliederungsnamens eingeben (Umlaute ggf.<br>ersetzen: ü wird zu ue etc.) und die entsprechende Gliederung auswählen! |  |  |

## www.oranienburg.dlrg.de

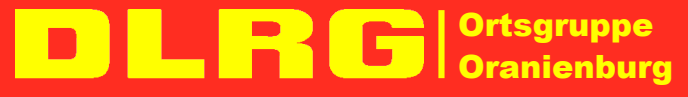

Mittelbrandenburgische Sparkasse IBAN: DE53 1605 0000 3740 0058 06 BIC: WELA DE D1 PMB Rechtsform: eingetragener Verein (e. V.) | Amtsgericht Neuruppin, VR 1588 NP vertretungsberechtigt gem. § 26 BGB: Martin Jülich, Danny Jahn, Luise Dietze SteuerNr.: 053/141/02683

Im Bereich "Angaben zur Gliederung" reicht es aus, wenn ihr die ersten, mindestens aber drei Buchstaben von "Oranienburg" eingebt (**1**.), kurz wartet und dann den Eintrag "Ortsgruppe Oranienburg e.V. (1700602)" auswählt (**2**.).

Angaben zur Gliederung

Gliederung

| 1. 🤇 | Ora                                                                                                    |
|------|----------------------------------------------------------------------------------------------------|
|      | Prora e.V. (1807005)                                                                                                    |
| 2. < | Ortsgruppe Oranienburg e.V. (1700602)                                                                                           |
|      | Zur Validierung des DLRG-Accounts wird<br>gliederungsspezifischen Rechte (Prüfungs<br>Benutzernamen mit. Die Validierung ist ni |

- Klickt abschließend auf "Anlegen". Ihr erhaltet nun eine E-Mail mit euren Zugangsdaten, also Benutzername und Passwort.
   Bitte sichert diese an einem geeigneten Ort.
- Bevor <u>ihr</u> euren DLRG-Account (sinnvoll) nutzen könnt, müssen <u>wir</u> eure Mitgliedschaft in der DLRG Ortsgruppe Oranienburg noch bestätigen und Berechtigungen erteilen. Bitte gebt uns dazu einige Tage Zeit, denn all unsere Aufgaben erledigen wir im Ehrenamt neben Beruf, Familie und anderen Hobbys.

## www.oranienburg.dlrg.de

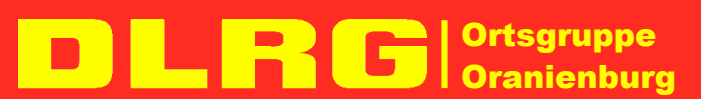

Mittelbrandenburgische Sparkasse IBAN: DE53 1605 0000 3740 0058 06 BIC: WELA DE D1 PMB Rechtsform: eingetragener Verein (e. V.) | Amtsgericht Neuruppin, VR 1588 NP vertretungsberechtigt gem. § 26 BGB: Martin Jülich, Danny Jahn, Luise Dietze SteuerNr.: 053/141/02683